- 1. Go to <u>https://www.irs.gov/individuals/get-transcript</u>
- 2. The click on the "Get Transcript by MAIL" button.

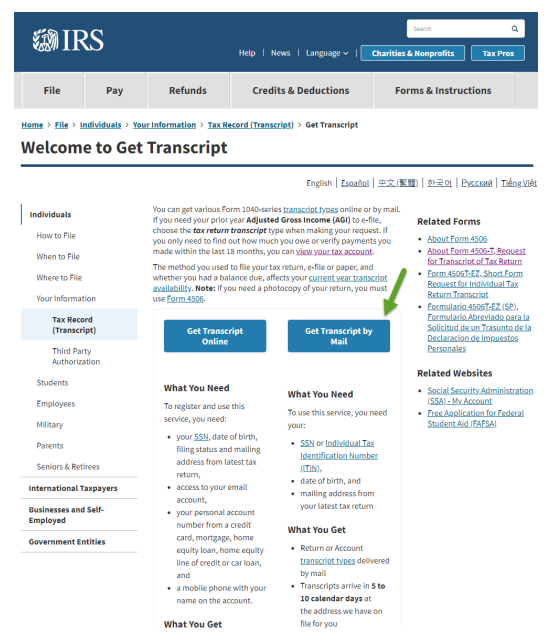

 After you click on the "Get Transcript by MAIL" button, make sure to provide your social security number or Individual Tax ID Number (ITIN), your date of birth, street address, and zip code. Then click "Continue."

*Please note: for the street address make sure to list the same address you provided on the tax return when you filed.* 

| IRS.gov                                                         | Contact Us   Exit           |
|-----------------------------------------------------------------|-----------------------------|
| Get Transcript All fields are required                          | En Español   Privacy Notice |
| Social Security Number (SSN) or Individual Tax ID Number (ITIN) |                             |
| Date of Birth Day  Month Street Address                         |                             |
| ZIP or Postal Code 0                                            |                             |
| Continue                                                        |                             |
| IRS Privacy Policy                                              |                             |

4. After you click continue, you will be directed to a new page. Under the "type of transcript" section, click on the drop down menu and select "Return Transcript." From the drop menu on the "Tax Year" section, select "2016." Then click "continue."

| IRS.gov                                                                                                    | Contact Us   Exit |
|----------------------------------------------------------------------------------------------------|-------------------|
| Get Transcript by Mail                                                                                                    |                   |
| Type of Transcript<br>Return Transcript<br>for Tax Year<br>2016<br>Tax Year<br>Tax Year<br>Tax |                   |
| Continue                                                                                                    |                   |
|                                                                                                    |                   |
| IRS Privacy Policy                                                                                                    |                   |

5. You will then be directed to a confirmation page. It will take a couple of days for you to receive your transcript.

| Contact Us   Exit                                                                                                    |
|----------------------------------------------------------------------------------------------------|
| Get Transcript by Mail                                                                                                    |
| We have accepted your request for a 2016 Return Transcript . Please allow 5-10 days to receive it. The transcript will be sent to the<br>address we have on file for you. |
| If you need more than one copy of your transcript you are allowed to make copies for your personal records.                                                               |
| Exit Request a different transcript                                                                                                    |
| IRS Privacy Policy                                                                                                    |

ī.